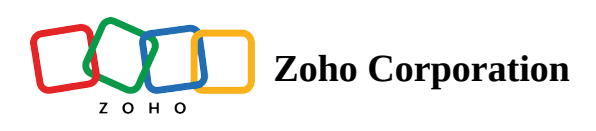

# **Configure WhatsApp using Zoho Voice**

Zoho Voice offers a robust WhatsApp integration, allowing businesses to create and manage WhatsApp Business accounts, send and receive messages, utilize message templates, and share media files.

## A) Test WhatsApp before integration

| 😢 Zoho Voice      |                                                                                                    | 12:53 pm<br>IST (+05:30) | 03:23 am<br>EDT (-4:00)    | 08:23 am<br>BST (+1:00)                | CREDIT BALANCE                     | , 🕫 🖲                         | AVAILABLE          |            |
|-------------------|----------------------------------------------------------------------------------------------------|--------------------------|----------------------------|----------------------------------------|------------------------------------|-------------------------------|--------------------|------------|
| 20<br>Dashboard   | Instant Messaging > Whatsapp                                                                                                    |                          |                            |                                        |                                    | Viev                          | v Canned Messages  | Page tips? |
| (0)<br>Live Calls | Whatsapp<br>Configure your WhatsApp account as an IM channel in Zoho Voice to interact with your customers from one unified platform.<br>Channels   Sandbox                                                                                                    |                          |                            |                                        |                                    |                               |                    |            |
| Logs              |                                                                                                    |                          |                            |                                        |                                    |                               |                    |            |
| Users             |                                                                                                    |                          |                            |                                        |                                    |                               |                    |            |
| Cueues            | Requirements                                                                                                    |                          |                            |                                        |                                    |                               |                    |            |
| උ<br>Integration  | Facebook Business Manager Account     A WhatsApp Business Account(WABA)                                                                                                    |                          | Integra                    | ate your Wi                            | natsApp ac                         | count                         |                    |            |
| RE<br>Contacts    | <ul> <li>A valid business phone number capable of receiving or making calls and SMS</li> <li>Key Features</li> </ul>                                                                                                    | Interact seamlessly with | your customers<br>Business | by linking your Fa<br>Account. Get sta | acebook Busines<br>rted with Whats | s Manager account<br>App now! | with your WhatsApp |            |
| کی<br>Call Config | <ul> <li>Add multiple agents and assign them to manage customer conversations.</li> <li>Prevent spamming and ensure business relevance with automated and rule-based WhatsApp templates.</li> <li>Attend customers quickly and efficiently with canned messages.</li> </ul> |                          |                            | Integrate                              | Learn more                         |                               |                    |            |
| #<br>Numbers      |                                                                                                    |                          |                            |                                        |                                    |                               |                    |            |
| දිටු<br>Settings  |                                                                                                    |                          |                            |                                        |                                    |                               |                    |            |
|                   |                                                                                                    |                          |                            |                                        |                                    |                               |                    |            |
|                   |                                                                                                    |                          |                            |                                        |                                    |                               |                    | B          |

Integrate your WhatsApp account with Zoho Voice

1. Before integrating your WhatsApp account with your Zoho Voice account via your Facebook business account, you can test the communication in the **Sandbox** option.

2. Sandbox testing allows you to **test and prototype** WhatsApp Business messaging in Zoho Voice without the need for **business verification**.

3. You can add up to **3 numbers** and scan the QR code from the said numbers to initiate a conversation with the test number provided in the view.

**Note**: The added numbers **should have a WhatsApp account**. It can be an individual/personal account. You can edit/delete the numbers anytime.

4. You can send a message to the number listed in the view to connect to the Sandbox.

## **B)** Create a WhatsApp configuration

1. Create WhatsApp account configuration via **Integration -> Instant Messaging**.

2. **Purchase a number** from Zoho Voice. Now, <u>create a WhatsApp Business Account</u> (WABA) with the purchased number.

3. Once WABA is created, link the <u>WABA with the Facebook business account</u>.

4. Now, link the Zoho Voice account with the **Facebook business account**.

Note: A Zoho Voice account can only be linked with one Facebook business account.

5. Configuration for WhatsApp account is completed using Zoho Voice via Facebook business account.

### C) Communicate via WhatsApp

1. After successful configuration of WhatsApp integration with Zoho Voice, create a channel in the **Channels view**.

2. In the Add Channel view, provide a Channel Name, Associate a Number, and Agents to the Channel. One channel can be associated with multiple agents.

Note: Zoho Voice provides up to 3 free channels for Contact Center users and 1 free channel for Standard users.

3. Use the channels to communicate with the users by initiating a conversation or answering to the user query.

### D) What's new with WhatsApp in Zoho Voice?

1. Enjoy seamless user communication by leveraging,

**Template Messages:** Template Messages are pre-approved messages sent by the business to the users.

**Canned Messages**: Canned messages are pre-drafted responses you can use to save time and effort while sending frequently used messages.

**Auto-Response**: Auto-response messages are pre-written texts that are used to greet the sender and keep them engaged.

Note: The template message option is only available for WhatsApp.

2. Invite users to access a WhatsApp channel via,

Link: With a pre-filled message, share the URL (WhatsApp domain-based) with the users to access the channel.

**QR code**: Download the QR code along with a pre-filled message and share it with the users to access the channel.

**Message button**: The code script for the typical 'Message us on WhatsApp' button can be incorporated into a business website. This button navigation leads to the invite page to access the specific channel. You can customize the button text and the button color theme.

3. When a channel receives a message, Admin/Super Admin can assign agents associated with the channel, avoiding overlap of agents handling the same chat. If no agent is associated, the Technician/Admin can handle the message by selecting Pick Up to initiate the session and continue the conversation.

https://help.zoho.com/portal/en/kb/zoho-voice/integrations/instant-messaging/articles/configure-whatsapp-using-zoho-voice/integrations/instant-messaging/articles/configure-whatsapp-using-zoho-voice/integrations/instant-m